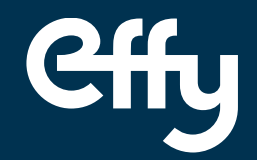

### Les tutos Effy

# **Application Effy Pro**

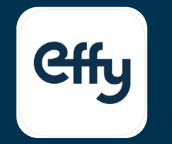

### Pour les clients transmis par Effy et vos propres clients !

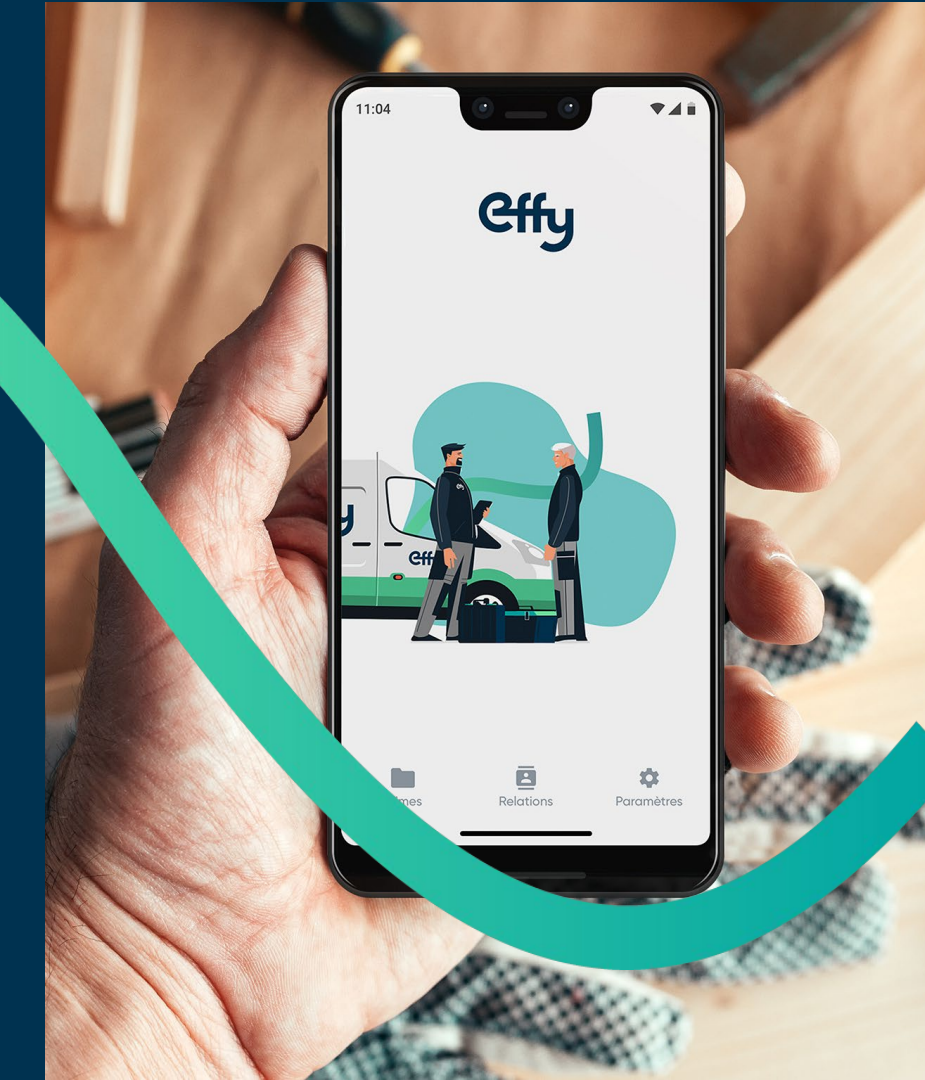

Septembre 2022

# Sommaire

- 1. Se connecter
- 2. Présentation page d'accueil
- 3. Suivi des projets/dossiers de Prime Effy
- 4. Légende des statuts
- 5. Gestion des dossiers de Prime Effy
- 6. Compléter les informations du dossier de Prime Effy
- 7. Envoyer/ajouter un document au dossier de Prime Effy
- 8. Estimer ou créer une demande de Prime Effy
- 9. Onglet « Voir plus »

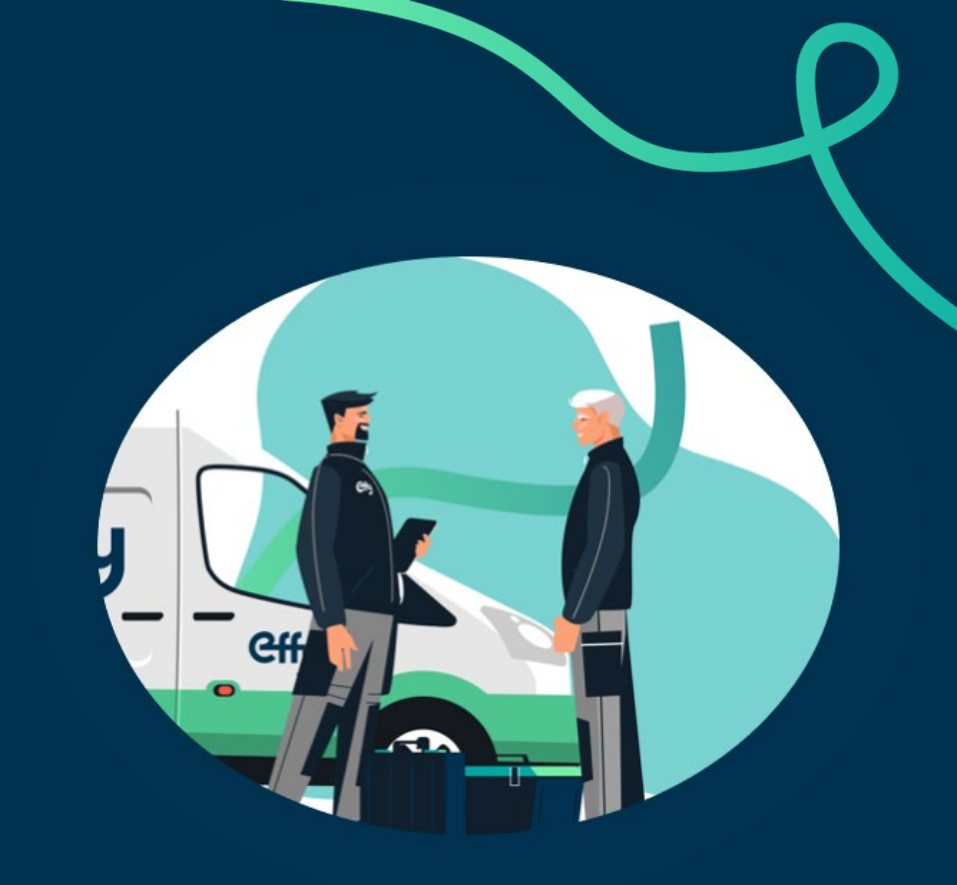

Cffy

## Se connecter

**Connexion :** Je renseigne mes identifiants.

| ( | Cffy Pro                                                             |
|---|----------------------------------------------------------------------|
|   | ldentifiez-vous                                                      |
|   | rosefleur@test.test                                                  |
|   | Mot de passe ·                                                       |
|   | Mot de passe oublié ?                                                |
|   | CONNEXION                                                            |
|   | Vous n'êtes pas encore un Partenaire Effy ?<br><b>Rejoignez-nous</b> |
|   |                                                                      |
|   |                                                                      |
|   |                                                                      |

#### Mot de passe oublié ?

Je clique sur « Mot de passe oublié » et je reçois un mail pour le modifier.

# Page d'accueil

Je recherche un projet ou dossier en tapant le nom du client

Par défaut la liste de mes projets s'affiche du plus récent au plus ancien.

Je clique sur le projet pour contacter le particulier, modifier le statut, accéder et compléter les informations nécessaires au dossier de Prime Effy (détails page 4)

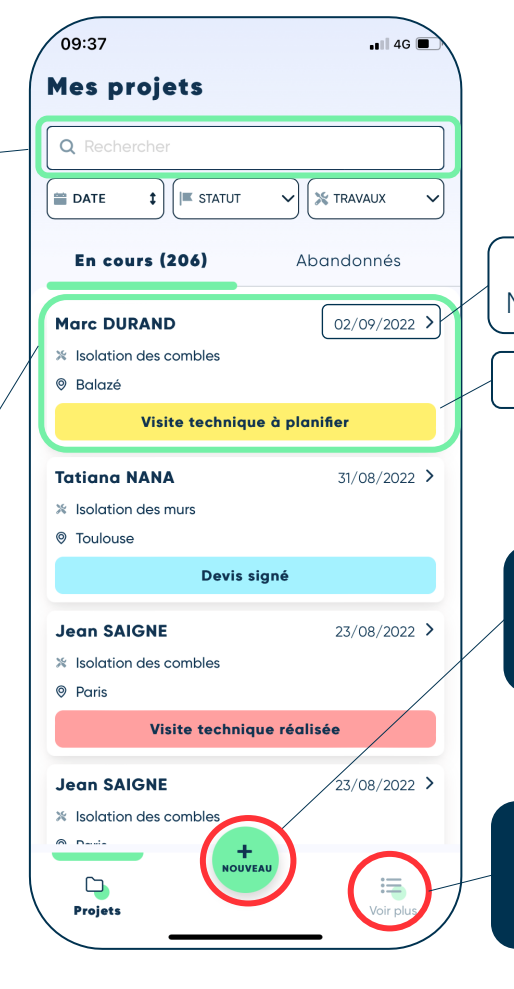

Clients Effy : Date de réception du projet Mes clients : Date de demande de Prime Effy

Statut du projet (détails page 4)

J'estime ou je crée une nouvelle demande de Prime Effy pour mes clients (étapes page 8)

#### Je peux voir les informations sur ma société et mes établissements (détails page 11)

# Suivi des projets/dossiers de Prime Effy

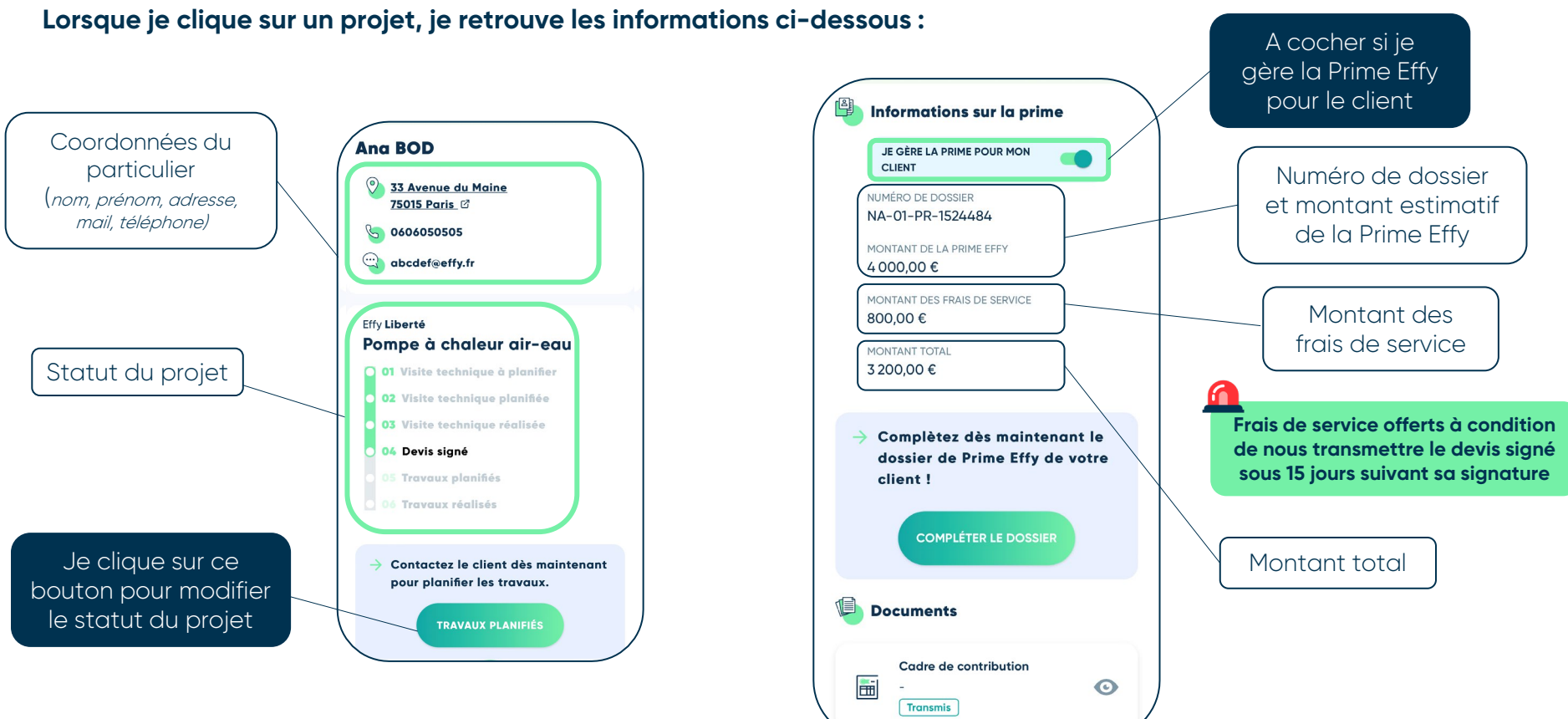

## Légende des différents statuts

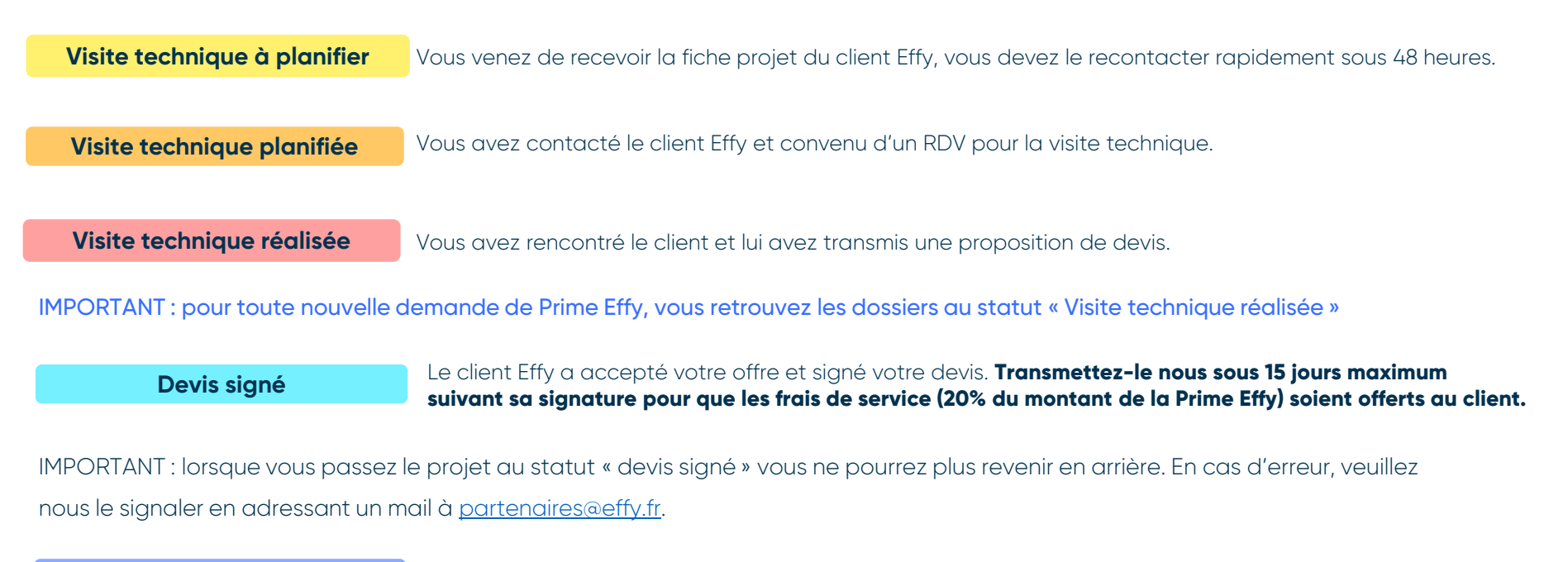

Travaux planifiés

Les travaux sont planifiés. Bon chantier !

Travaux réalisés

Les travaux ont été réalisés. Si vous gérez la Prime Effy pour votre client transmettez-nous votre facture au plus tard 30 jours après son édition.

### Gestion des dossiers de Prime Effy

Lorsque les projets sont au **statut « Devis signé »**, et que j'ai coché **« Je gère la prime pour mon client »**, je peux cliquer sur le projet afin de compléter le dossier de Prime Effy et **transmettre à Effy** : devis, facture, mandat, avis d'imposition ou autres...

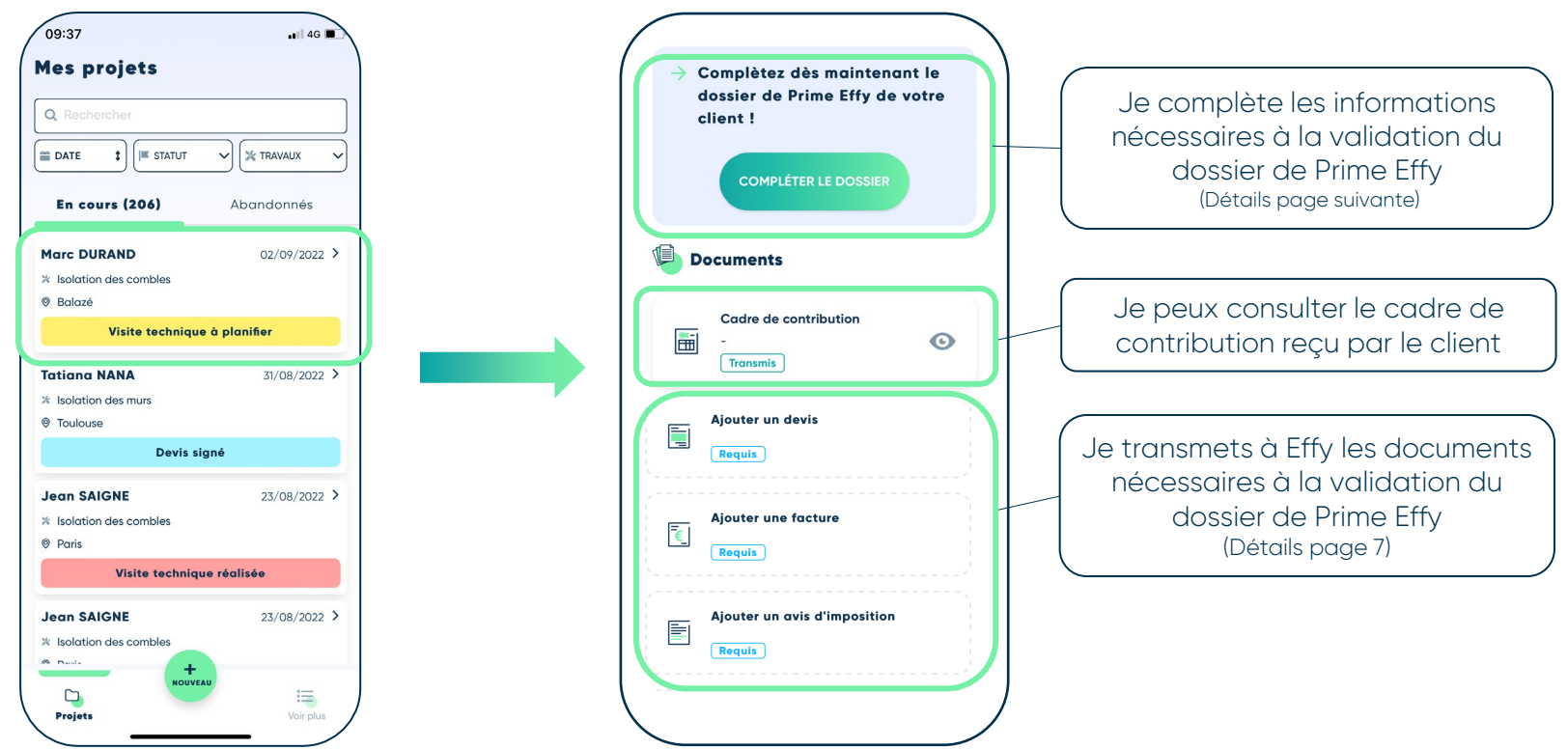

Cffy

## Compléter les informations d'un dossier de Prime Effy

| CLIENT                                                                    | Informations sur l'artisan<br>Veuillez compléter les informations relatives à l'artisan                          | Informations sur le projet                                                       |
|---------------------------------------------------------------------------|----------------------------------------------------------------------------------------------------|----------------------------------------------------------------------------------|
| IUMÉRO DE DOSSIER<br>IA-01-PR-1524484                                     |                                                                                                    | Veuillez compléter les informations relatives au proje                           |
| IONTANT DE LA PRIME EFFY                                                  | Prénom                                                                                                    | Le logement a-t-il plus de 2 ans ?                                               |
| IONTANT DES FRAIS DE SERVICE                                              | Nom                                                                                                    | Oui Non                                                                          |
| 00,00 €                                                                   | Fonction                                                                                                    | Quelle est la date de signature du devis ?                                       |
| Complètez dès maintenant le<br>dossier de Prime Effy de votre<br>client ! | Email<br>Informations sur le sous-traitant<br>Veuillez compléter les informations relatives au sous-<br>traitant | 14 sept. 2022                                                                    |
|                                                                           | cronome                                                                                                    | Informations fiscales du client                                                  |
|                                                                           | Le travaux est-il réalisé par un sous-<br>traitant ?                                                             | Veuillez compléter les informations relatives à la situatio<br>fiscale du client |
|                                                                           | Oui                                                                                                    | Avis fiscal 1                                                                    |
| Documents                                                                 |                                                                                                    |                                                                                  |
| Documents                                                                 | Nom de l'entreprise sous-traitante                                                                               | Référence de l'avis d'imposition                                                 |

Je renseigne toutes les informations demandées

## Envoyer/ajouter un document au dossier de Prime Effy

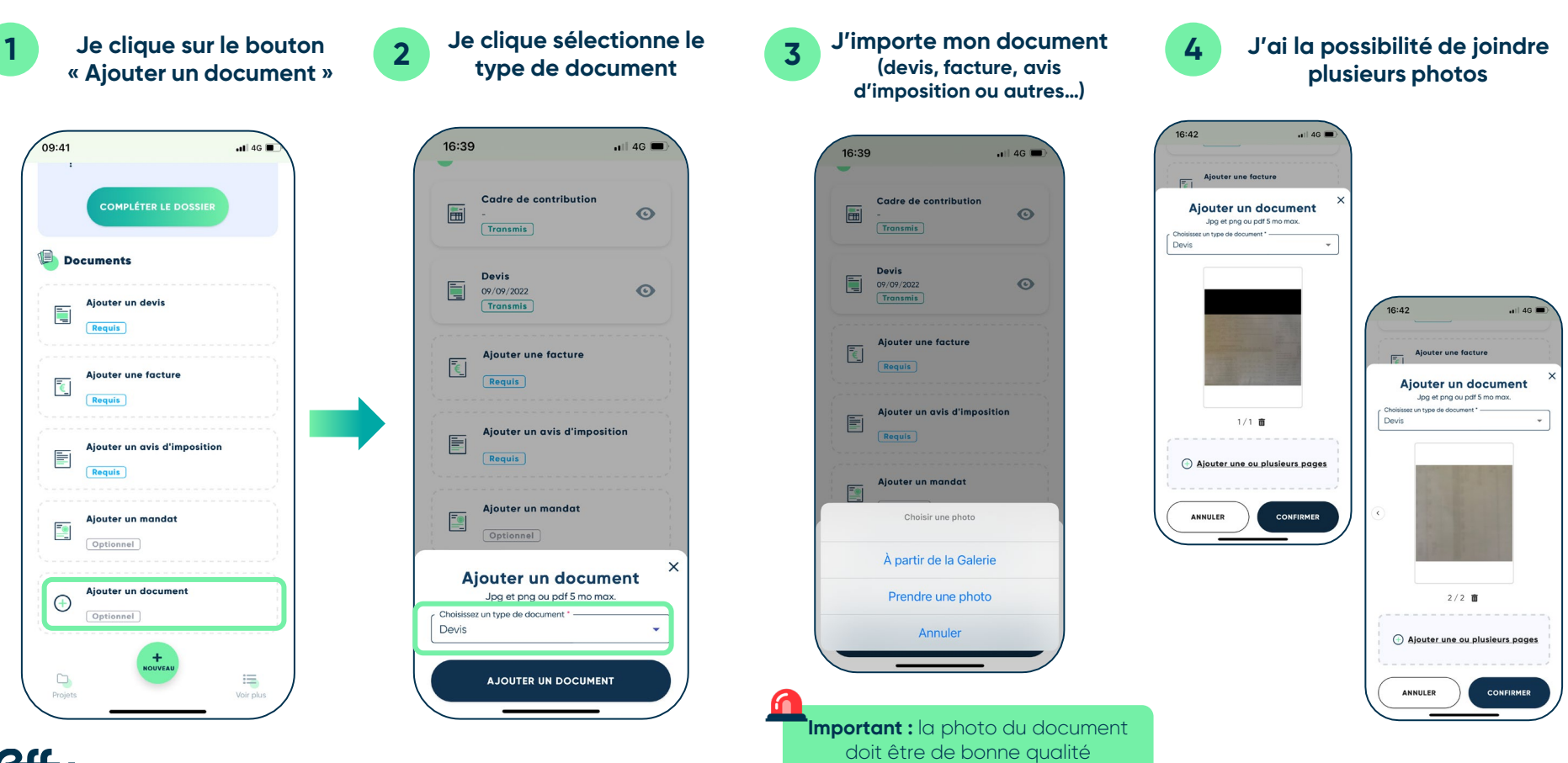

## Estimer ou créer une demande de Prime Effy pour mes propres clients

La demande de Prime Effy doit toujours être faite AVANT la signature du devis, bon de commande ou le versement d'un acompte.

#### Je clique sur le bouton « + NOUVEAU » 09:37 📲 4G 🔳 **Mes projets** Q Rechercher 🖀 DATE t I STATUT V 💥 TRAVAUX En cours (206) Abandonnés Marc DURAND 02/09/2022 > × Isolation des combles Ø Balazé Visite technique à planifier **Tatiana NANA** 31/08/2022 > % Isolation des murs Toulouse Devis signé Jean SAIGNE 23/08/2022 > × Isolation des combles Paris Visite technique réalisée Jean SAIGNE 23/08/2022 > \* Isolation des con 15 Projets

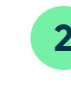

| Les travaux c                         | 5<br>concernent :       |
|---------------------------------------|-------------------------|
| Veuillez sélectionner le type         | e de logement concerné. |
| O O O O O O O O O O O O O O O O O O O | °                       |
| Une maison                            | Un appartement          |
|                                       |                         |

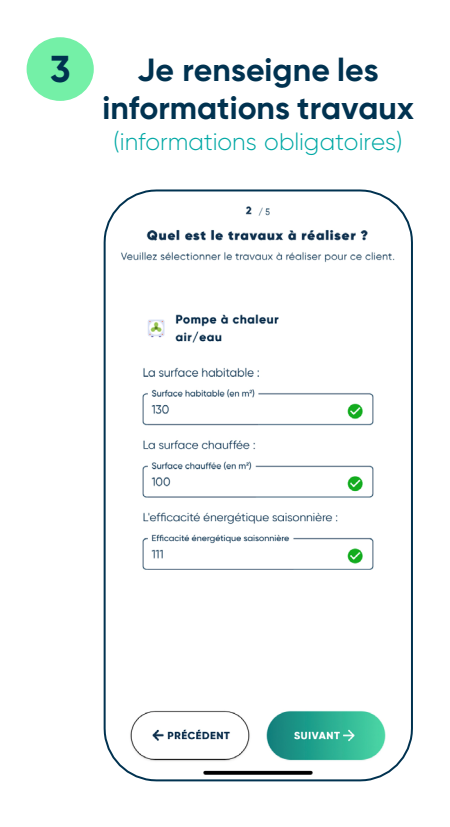

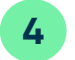

#### Je renseigne les informations nécessaires à la prime (énergie de

chauffage du logement, revenu fiscal...) (information obligatoire)

|                       | <b>3</b> / 5                                       |                |
|-----------------------|----------------------------------------------------|----------------|
| nformatio             | ns nécessaires à                                   | la prime       |
| llez compléter<br>d   | r les informations nécess<br>u montant des primes. | aires au calcu |
| Code post             | al                                                 |                |
| Code postal<br>75015  |                                                    | <b>S</b>       |
| Nombre de<br>logement | e personnes dans le                                |                |
| Nombre de pe          | ersonnes dans le logement —                        | <b>I</b>       |
| Energie de            | chauffage du loge                                  | ment           |
| Charbon               | aunage aunogement ———                              | - 📀            |
| Revenu fise           | cal de référence                                   |                |
|                       | Inférieur à 37 232 €                               |                |
|                       | Entre 37 232 € et<br>45 326 €                      | 0              |
|                       |                                                    |                |

5

Effy me confirme que le client est éligible à la Prime Effy et m'indique le montant estimatif auquel il pourrait prétendre selon ses revenus fiscaux

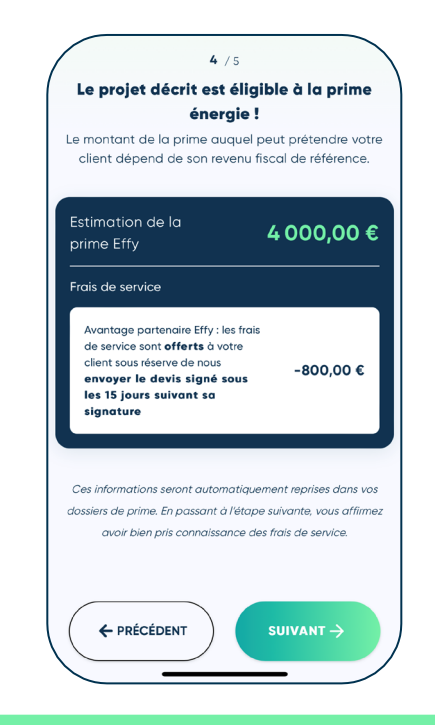

**IMPORTANT :** la demande de **Prime n'est pas encore finalisée,** vous devez aller **jusqu'à l'étape 7** (informations page suivante).

### 6

#### Je renseigne les coordonnées du client (informations obligatoires)

5 / 5

Finalisez l'inscription de votre client

Veuillez indiquer l'adresse email valide et personnelle de votre client. Ces informations seront automatiquement

reprises dans le dossier de prime.

Email de votre client - Email de votre client

rosefleur@test.test

Nom

votre client

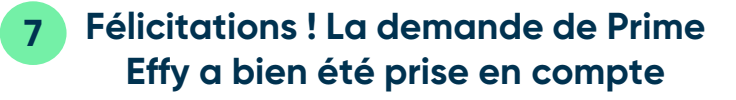

#### × QUITTER

#### **Félicitations** !

L'inscription de votre client a bien été prise en compte.

Votre client va recevoir prochainement un email de confirmation de demande de prime. Vérifiez avec lui que cet email a bien été reçu ! Une fois cette vérification effectuée, vous pouvez faire signer votre devis à votre client et commencer les travaux.

Nous nous occupons du reste !

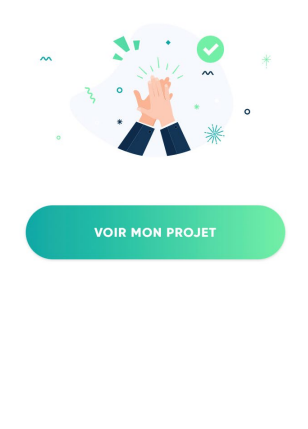

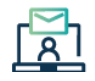

 $\rightarrow$ 

Le client reçoit un e-mail de confirmation de demande Prime Effy avec son cadre de contribution. Vérifiez avec lui que cet e-mail a bien été reçu.

renseigner l'adresse e-mail Encore une étape ! personnelle et valide du client Bonne nouvelle, votre client a déjà un compte Effy ! Veuillez renseigner sinon le dossier sera refusé. l'adresse du chantier. Identité de votre client ô ô Coordonnées de

0

\*IMPORTANT: veillez à

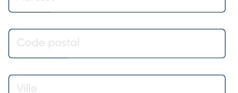

#### Avis fiscal 1 (facultatif)

Ajouter un foyer fiscal

# **Onglet « Voir plus »**

Dans cette onglet, je peux consulter les informations de ma société et de mes établissements enregistrées lors de mon inscription

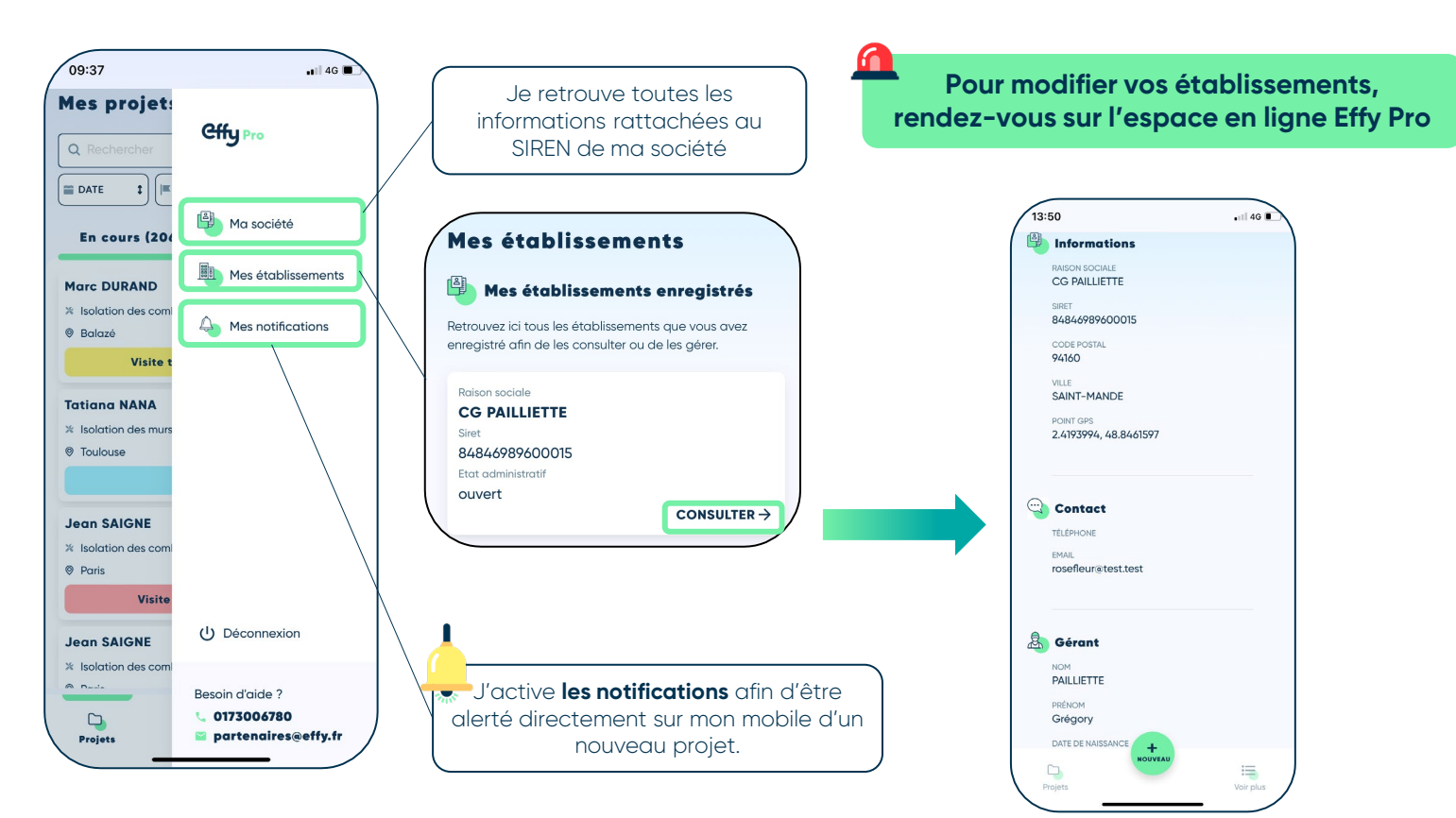

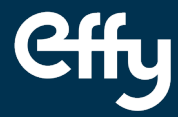

# Besoin d'aide ?

## Contactez-nous au **0173 00 67 80** ou à l'adresse e-mail <u>partenaires@effy.fr</u>

N°1 de la rénovation énergétique en ligne\*

effy.fr 0 ⊡ ¥

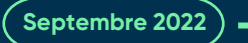